# NAT를 사용하여 ONS 15454의 실제 IP 주소를 숨겨 CTC 세션 설정

## 목차

<u>소</u>개 사전 요구 사항 요구 사항 사용되는 구성 요소 표기 규칙 배경 정보 토폴로지 구성 네트워크 다이어그램 구성 Cisco ONS 15454 구성 개인 컴퓨터 구성 라우터 컨피그레이션 다음을 확인합니다. <u>확인 절차</u> 문제 해결 관련 정보

## <u>소개</u>

이 문서에서는 CTC(Cisco Transport Controller)와 ONS 15454 간의 세션을 설정하기 위한 NAT(Network Address Translation)의 샘플 컨피그레이션을 제공합니다. 이 컨피그레이션에서는 ONS 15454가 사설 네트워크에 있고 CTC 클라이언트가 공용 네트워크에 상주하는 경우 NAT 및 액세스 목록을 사용합니다.

보안을 위해 NAT 및 액세스 목록을 적용합니다.NAT는 ONS 15454의 실제 IP 주소를 숨깁니다. 액 세스 목록은 ONS 15454에서 들어오고 나가는 IP 트래픽을 제어하는 방화벽 역할을 합니다.

## <u>사전 요구 사항</u>

### <u>요구 사항</u>

이 구성을 시도하기 전에 다음 요구 사항을 충족해야 합니다.

- Cisco ONS 15454에 대한 기본적인 지식을 보유하십시오.
- 어떤 Cisco 라우터가 NAT를 지원하는지 확인하십시오.

### <u>사용되는 구성 요소</u>

이 문서의 정보는 다음 소프트웨어 및 하드웨어 버전을 기반으로 합니다.

- Cisco IOS® 소프트웨어 릴리스 12.1(11) 이상
- Cisco ONS 15454 버전 5.X 이상

이 문서의 정보는 특정 랩 환경의 디바이스를 토대로 작성되었습니다.이 문서에 사용된 모든 디바 이스는 초기화된(기본) 컨피그레이션으로 시작되었습니다.현재 네트워크가 작동 중인 경우, 모든 명령어의 잠재적인 영향을 미리 숙지하시기 바랍니다.

#### <u>표기 규칙</u>

문서 규칙에 대한 자세한 내용은 Cisco 기술 팁 표기 규칙을 참고하십시오.

## <u>배경 정보</u>

이 섹션에서는 필수 배경 정보를 제공합니다.

#### <u>토폴로지</u>

테스트 토폴로지는 다음과 같이 구성됩니다.

- 서버 역할을 하는 Cisco ONS 15454 1개
- CTC 클라이언트 역할을 하는 PC 1대
- NAT 지원을 제공하는 Cisco 2600 Series 라우터 1개

참고: Cisco ONS 15454는 내부 네트워크에 있으며 PC는 외부 네트워크에 있습니다.

## <u>구성</u>

이 섹션에는 이 문서에서 설명하는 기능을 구성하기 위한 정보가 표시됩니다.

**참고:** 이 문서에 사용된 명령에 대한 추가 정보를 찾으려면 <u>명령 조회 도구(등록된</u> 고객만 해당)를 사용합니다.

#### <u>네트워크 다이어그램</u>

이 문서에서는 다음 네트워크 설정을 사용합니다.

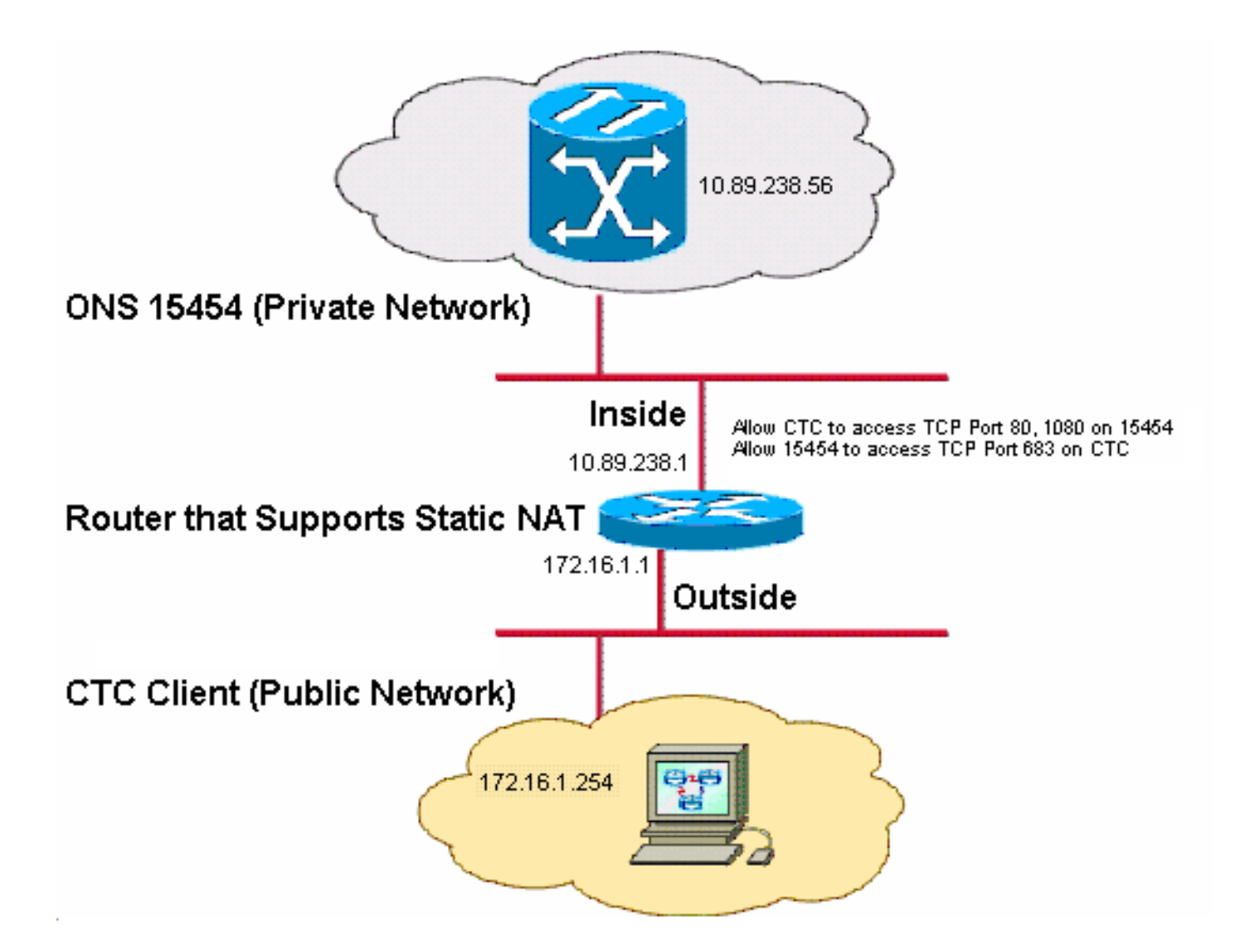

참고: 172.16.0.0은 공용 네트워크에서 라우팅할 수 있다고 가정합니다.

### <u>구성</u>

이 문서에서는 다음 구성을 사용합니다.

- ONS 15454
- PC
- 라우터

### <u>Cisco ONS 15454 구성</u>

다음 단계를 완료하십시오.

| Alarms Conditions History Circuits Provisioning Inventory Maintenance |                        |                                                            |                                 |                                   |                                              |  |  |
|-----------------------------------------------------------------------|------------------------|------------------------------------------------------------|---------------------------------|-----------------------------------|----------------------------------------------|--|--|
| ļ                                                                     | General                | eral General Static Routing OSPF RIP Proxy Firewall Bridge |                                 |                                   |                                              |  |  |
|                                                                       | Ether Bridge           |                                                            |                                 |                                   |                                              |  |  |
| ļ                                                                     | Network                | IP Address:                                                | 10.89.238.56                    | Net/S                             | Gubnet Mask Length: 24 🚔 Mask: 255.255.255.0 |  |  |
|                                                                       | Protection             | M.O.C. Astronomy                                           | 00.40 of d2 d7 o2               | Dofe                              | ult Poutor: 10.90.329.1                      |  |  |
| ļ                                                                     | BLSR                   | MAC Address:                                               | 00-10-01-02-07-02               | Dela                              | uir Kouter. 10.03.230.1                      |  |  |
|                                                                       | Security               | LCD IP Setting:                                            | Allow Configuration 🔽           | 🔲 s                               | uppress CTC IP Display                       |  |  |
|                                                                       |                        | Forward DHCP Requests to:     Gateway Settings             |                                 | Gateway Settings                  |                                              |  |  |
| l                                                                     | SNMP                   | SNMP O Default - TCC Fixed                                 |                                 |                                   | Current Settings: SOCKS proxy                |  |  |
| ļ                                                                     | Comm Channels          |                                                            |                                 |                                   | Enable SOCKS proxy on port: 1080             |  |  |
| l                                                                     | Timing                 | Timing                                                     |                                 |                                   |                                              |  |  |
| Alarm Profiles                                                        |                        | nstant (683)                                               | - E                             | O External Network Elemérit (ENE) |                                              |  |  |
|                                                                       | Defaults O Gateway Net |                                                            | O Gateway Network Element (GNE) |                                   |                                              |  |  |
| (                                                                     | WDM-ANS                | Other Constant:                                            |                                 |                                   | SOCKS proxy only ▲ □                         |  |  |
|                                                                       |                        |                                                            |                                 |                                   |                                              |  |  |

- 2. Gateway Settings(게이트웨이 설정) 섹션에서 Enable SOCKS proxy on port(포트에서 SOCKS 프록시 사용) 확인란을 선택하고(<u>그림 2</u>의 화살표 C 참조) SOCKS 프록시 전용 옵션 을 선택합니다(<u>그림 2의</u> 화살표 D 참조).
- 3. TCC CORBA (IIOP) Listener Port 섹션에서 필요한 리스너 포트 옵션을 선택합니다.다음 세 가지 옵션이 있습니다.Default - TCC Fixed(기본값 - TCC 고정) - ONS 15454가 CTC 컴퓨터 와 같은 방화벽 쪽에 있거나 방화벽이 없는 경우(기본값) 이 옵션을 선택합니다. 이 옵션은 ONS 15454 리스너 포트를 포트 57790으로 설정합니다. 포트 57790이 열려 있는 경우 방화벽 을 통한 액세스에 기본 - TCC 고정 옵션을 사용할 수 있습니다.Standard Constant(표준 상수) - ONS 15454 리스너 포트로 CORBA 기본 포트 번호인 Port 683을 사용하려면 이 옵션을 선택 합니다.이 예에서는 표준 상수(683)를 사용합니다(그림 2의 화살표 E 참조).기타 상수 - 포트 683을 사용하지 않는 경우 이 옵션을 선택합니다. 방화벽 관리자가 지정하는 IIOP 포트를 입 력합니다.

#### <u>개인 컴퓨터 구성</u>

인터넷 프로토콜(TCP/IP) 속성 대화 상자에서 IP 주소 필드가 PC의 IP 주소로 172.16.1.254을 나타 내는지 확인합니다(<u>그림 3</u>의 화살표 A 참조). 또한 172.16.1.1이 기본 게이트웨이인지 확인합니다 (<u>그림 3</u>의 화살표 B 참조).

그림 3 - PC 구성

| Internet Protocol (TCP/IP) Properties                                                                            |                                                                                                    |  |  |  |  |  |
|----------------------------------------------------------------------------------------------------|----------------------------------------------------------------------------------------------------|--|--|--|--|--|
| General                                                                                                    |                                                                                                    |  |  |  |  |  |
| You can get IP settings assigned auto<br>this capability. Otherwise, you need to<br>the appropriate IP settings. | You can get IP settings assigned automatically if your network supports<br>his capability. Otherwise, you need to ask your network administrator for<br>he appropriate IP settings. |  |  |  |  |  |
| $\mathbf{\Theta}$ Use the following IP address: —                                                                | Use the following IP address:                                                                                                    |  |  |  |  |  |
| IP address:                                                                                                    | 172.16.1.254 🗕 🗕 🗛                                                                                                    |  |  |  |  |  |
| S <u>u</u> bnet mask:                                                                                            | 255 . 255 . 255 . 0                                                                                                    |  |  |  |  |  |
| Default gateway:                                                                                                 | 172.16.1.1 🖊 🗕 🖪                                                                                                    |  |  |  |  |  |
|                                                                                                    |                                                                                                    |  |  |  |  |  |

### <u>라우터 컨피그레이션</u>

다음 단계를 완료하십시오.

1. Cisco ONS 15454가 상주하는 내부 인터페이스를 구성합니다.

```
!
interface Ethernet1/0
ip address 10.89.238.1 255.255.255.0
ip access-group 101 in
ip nat inside
!
```

2. 액세스 목록 101을 구성합니다.

access-list 101 permit tcp any eq www any ! ! Allow CTC to access TCP Port 80 on ONS 15454 ! access-list 101 permit tcp any eq 1080 any ! ! Allow CTC to access TCP Port 1080 on ONS 15454 ! access-list 101 permit tcp any any eq 683 ! ! Allow ONS 15454 to access TCP Port 683 on the PC

3. PC가 있는 외부 인터페이스를 구성합니다.

```
interface Ethernet1/1
ip address 172.16.1.1 255.255.255.0
ip nat outside
!
```

4. 고정 NAT를 구성합니다.컨피그레이션은 10.89.238.56(내부 로컬)의 IP 주소를 172.16.1.200(외부 전역)의 IP 주소로 변환합니다. 변환 테이블을 보려면 라우터에서 show ip nat translation 명령을 실행합니다(<u>그림 4</u> 참조).

· ip nat inside source static 10.89.238.56 172.16.1.200 ! 그림 4 - IP NAT 변환 2600-4#show ip nat translation Pro Inside global Inside local --- 172.16.1.200 10.89.238.56

Outside local Outside global

## <u>다음을 확인합니다.</u>

이 섹션에서는 컨피그레이션이 제대로 작동하는지 확인하는 데 사용할 수 있는 정보를 제공합니다.

일부 show 명령은 <u>출력 인터프리터 툴 에서 지원되는데(등록된 고객만), 이 툴을 사용하면</u> show 명 령 출력의 분석 결과를 볼 수 있습니다.

• show access-list - 액세스 목록을 통과하는 패킷의 수를 표시합니다.

### <u>확인 절차</u>

구성을 확인하려면 다음 단계를 완료하십시오.

- 1. Microsoft Internet Explorer를 실행합니다.
- 브라우저 창의 Address 필드에 http://172.16.1.200을 입력하고 Enter 키를 누릅니다 .172.16.1.200은 내부 전역 주소입니다.공용 네트워크에서 CTC 사용자는 내부 로컬 주소가 10.89.238.56인 ONS 15454의 내부 전역 주소인 172.16.1.200만 액세스할 수 있습니다.CTC 로그인 창이 나타납니다.
- 3. 로그인할 사용자 이름과 암호를 입력합니다.CTC 클라이언트가 ONS 15454에 성공적으로 연 결됩니다.
- 4. debug **ip nat detailed** 명령을 실행하여 IP NAT 상세 추적을 활성화합니다.추적 파일에서 주소 변환을 볼 수 있습니다.예를 들어, 주소 변환은 10.89.238.56에서 172.16.1.200(<u>그림 5</u>의 화살 표 A 참조)로, 172.16.1.200에서 10.89.238.56으로(<u>그림 5</u>의 화살표 B 참조).**그림 5 - 디버그 IP NAT 세부 정보**

NAT\*: i: tcp (10.89.238.56, 80)  $\rightarrow$  (172.16.1.254, 2494) [55499] NAT\*: s=10.89.238.56 $\rightarrow$ 172.16.1.200, d=172.16.1.254 [55499] NAT\*: i: tcp (10.89.238.56, 80)  $\rightarrow$  (172.16.1.254, 2494) [55500] NAT\*: s=10.89.238.56 $\rightarrow$ 172.16.1.200, d=172.16.1.254 [55500] NAT\*: i: tcp (10.89.238.56, 80)  $\rightarrow$  (172.16.1.254, 2494) [55501] NAT\*: s=10.89.238.56 $\rightarrow$ 172.16.1.200, d=172.16.1.254 [55501] NAT\*: s=10.89.238.56 $\rightarrow$ 172.16.1.200, d=172.16.1.254 [55501] NAT\*: o: tcp (172.16.1.254, 2494)  $\rightarrow$  (172.16.1.200, 80) [32895] NAT\*: s=172.16.1.254, d=172.16.1.200 $\rightarrow$ 10.89.238.56 [32895] NAT\*: o: tcp (172.16.1.254, 2494)  $\rightarrow$  (172.16.1.200, 80) [32897] NAT\*: s=172.16.1.254, d=172.16.1.200 $\rightarrow$ 10.89.238.56 [32897] B

5. 액세스 목록을 통과하는 패킷 수를 보려면 라우터에서 show access-list 명령을 실행합니다.그 립 6 - show access-list 명령

```
2600-4#show access-list
Extended IP access list 101
permit tcp any eq www any (56 matches)
permit tcp any eq 1080 any (330 matches)
permit tcp any any eq 683 (6 matches)
equiv
```

목록이 TCC CORBA(IIOP) Listener Port를 차단하면 ONS 15454를 사용하는 CTC 세션이 정 기적으로 시간 초과되고 다음과 같이 2분마다 경고 메시지가 표시됩니다.**그림 7 - CTC 경고** :TCC CORBA(IIOP) 포트가 차단됨

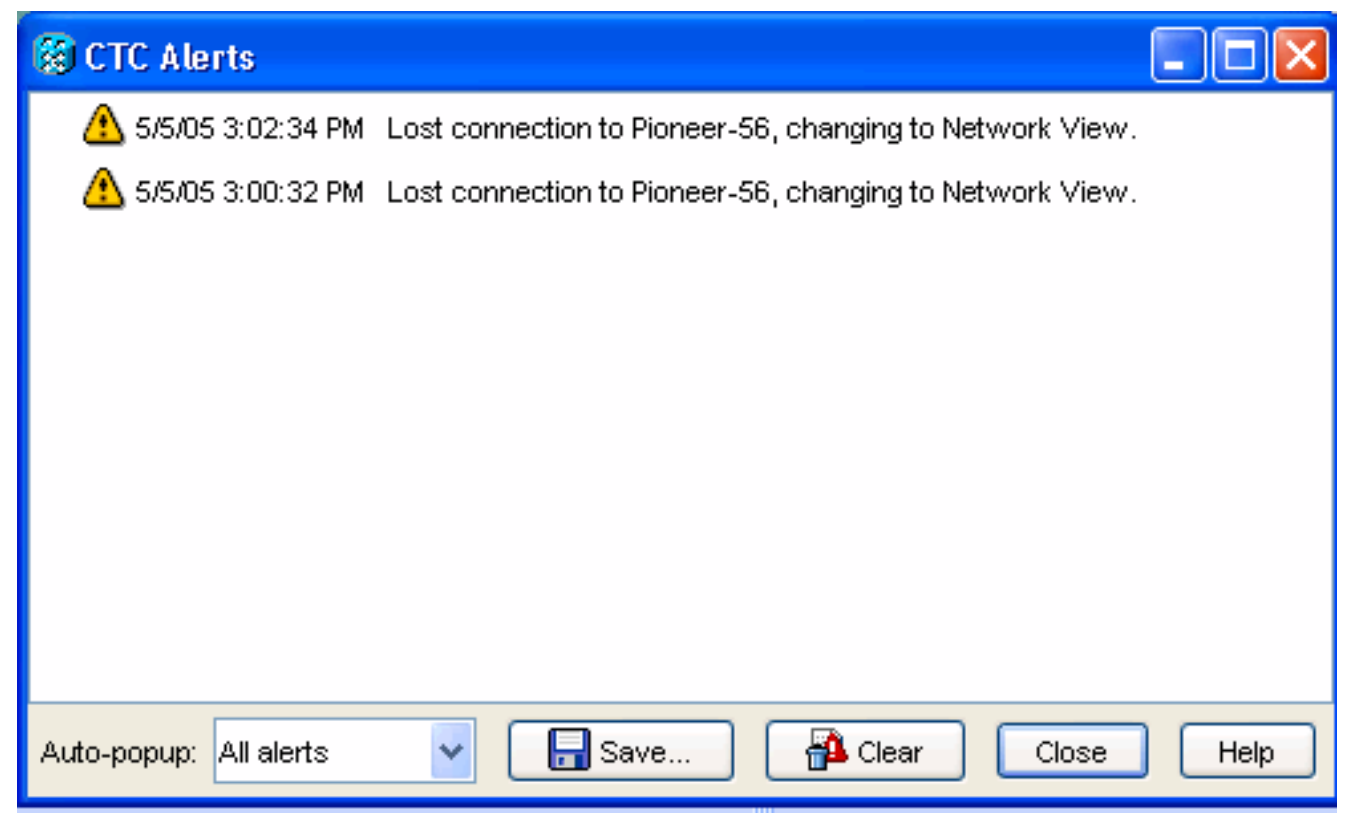

이를 해결하려면 CTC IIOP 리스너 포트를 열 수 있습니다.Cisco 버그 ID <u>CSCeh96275(등록된</u> 고객만 해당)는 이 문제를 해결합니다.향후 방화벽에서 TCP 포트 80 및 1080용 도관을 만들 면 ONS 15454의 실제 IP 주소를 숨기는 데 충분한 지원을 제공할 수 있습니다.

## <u>문제 해결</u>

현재 이 컨피그레이션에 사용할 수 있는 특정 문제 해결 정보가 없습니다.

## <u>관련 정보</u>

• <u>기술 지원 및 문서 - Cisco Systems</u>